## Inscription Adulte : AUC Badminton

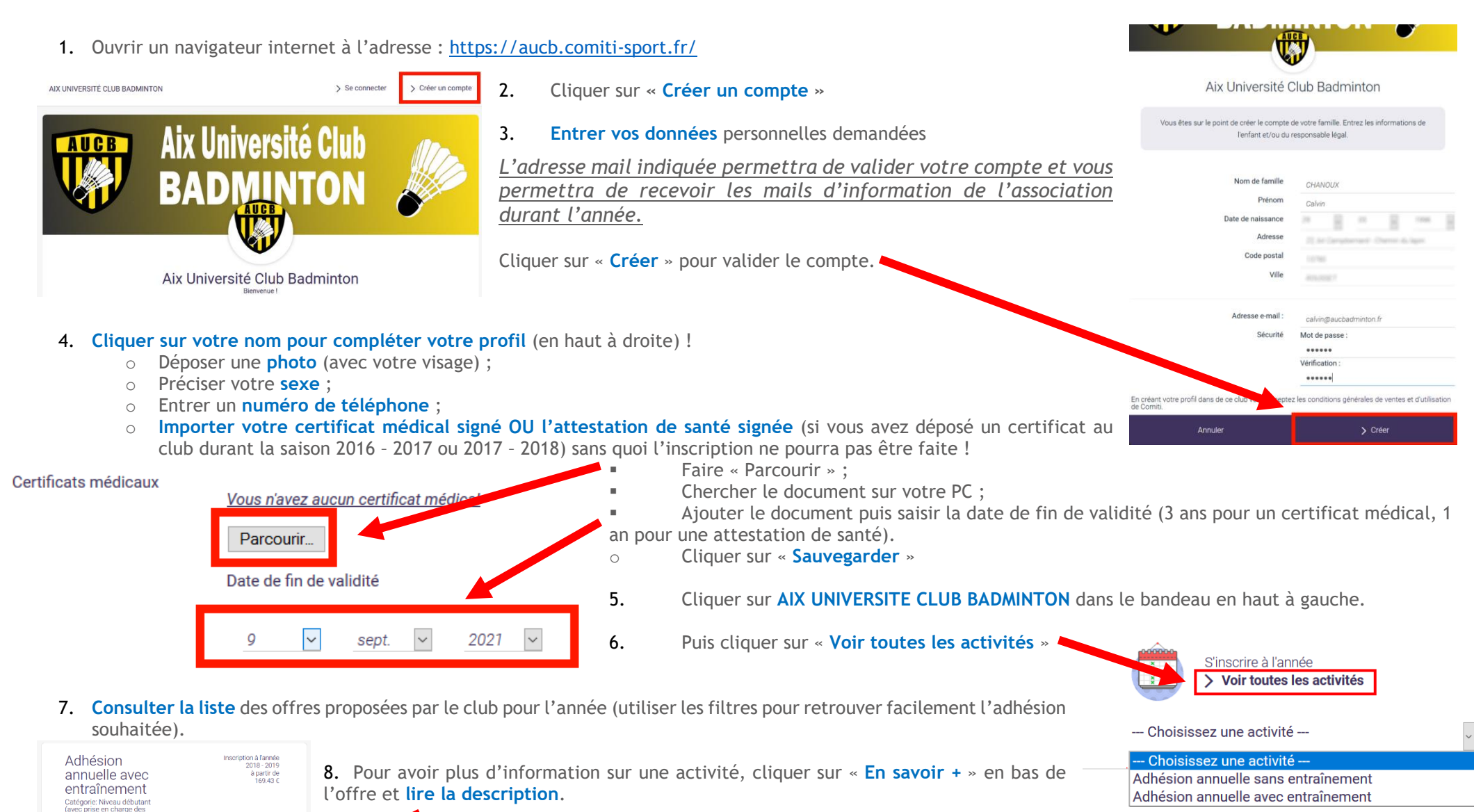

Entraineur(s)/Animateur(s): Calvin CHANOUX Mercredi de 20h30 à 22h00 er Gymnase Gros

6 rue de l'Horlogerie Aix-er Provence

Il reste 50 places disponible(s) + En savoir plus re #16159

Le prix affiché est le prix de l'inscription sans la licence (montant allant au club), le prix total sera affiché à la validation de l'inscription (saison 2018 - 2019 : 180€ sans entraînement ; 235 avec entraînement)

## **Inscription Adulte : AUC Badminton**

9. Cliquer sur « Inscription » sur l'offre choisie, puis cliquer sur « Inscrire »

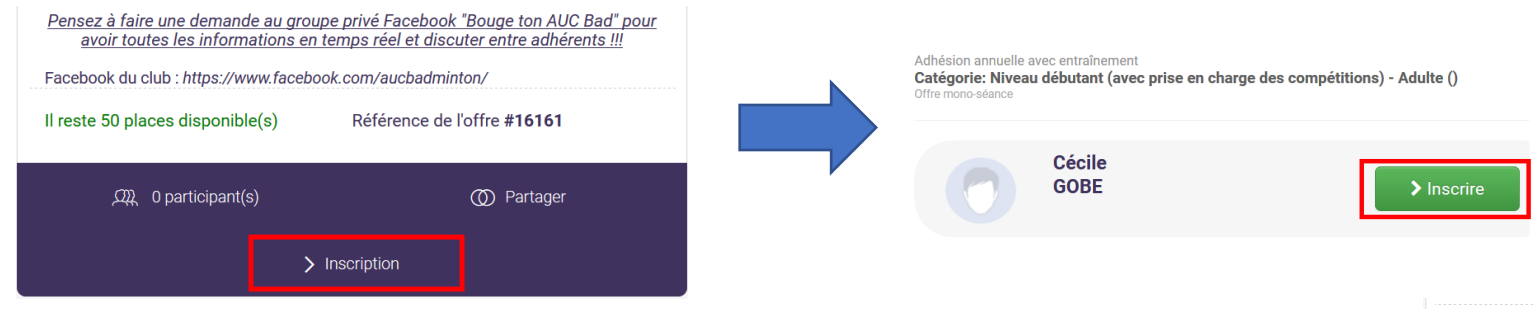

<u>Si le bouton « Inscription » n'est pas présent :</u> il manque des informations obligatoires dans votre profil pour procéder à l'inscription (ex : sexe, numéro de téléphone ou certificat médical/attestation de santé). Cliquer sur « Mon profil » pour y accéder et compléter vos informations.

| Il reste 600 places dispon | ble(s) Référence de | l'offre #14635 |
|----------------------------|---------------------|----------------|
| ወ participant 0            | (s)                 | () Partager    |
|                            | 🖋 Mon profil        |                |

## 10. Répondre aux questions du formulaire puis valider.

11. Le résumé du panier est affiché, vous pouvez soit :

- Rajouter une autre inscription en cliquant sur « Ajouter une inscription » si vous êtes deux adultes sur le même compte en créant un autre membre de votre famille (aller sur Menu puis Famille et Ajouter une personne) !!! Pour les mineurs, merci de contacter le club !!!
  Le panier en cours est toujours disponible dans le bandeau à côté de votre nom.
- Valider votre demande en cliquant sur « Payer » !

C'est terminé pour l'informatique, vous allez recevoir un mail résumé de votre demande d'inscription. Vous retrouvez vos demandes dans le « Menu » puis « Mes inscriptions ».

> Il est nécessaire d'apporter votre paiement (espèces, chèques, chèques ANCV) au club à remettre en main propre pour finaliser votre demande d'adhésion : au secrétariat de 10h à 16h

> > ou lors des permanences de 18h à 20h au gymnase Bobet)

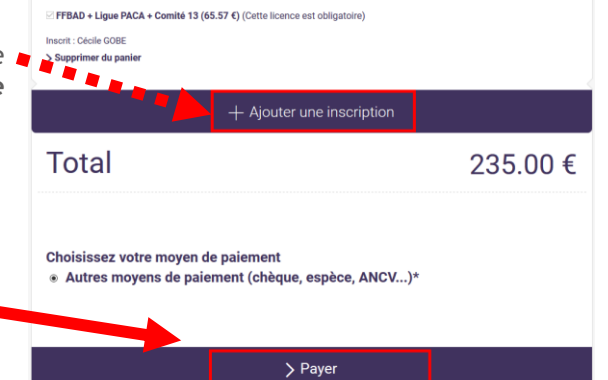

Licences